Manually Check Smtp Server Name Exchange 2010 >>>CLICK HERE<<<

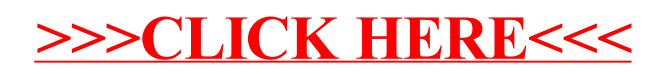